# Е-KASSA-НЫ ҚОСУ ПРОЦЕСІ ҚОЛДАНБАДА

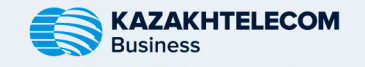

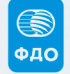

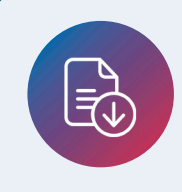

### 1-ҚАДАМ

App Store (iOS) немесе Play Market (Android) дүкенінен E-Kassa қолданбасын орнатыңыз.

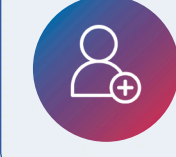

## 2-ҚАДАМ

Кажетті деректерді пайдаланып, қолданбаға тіркеліңіз.

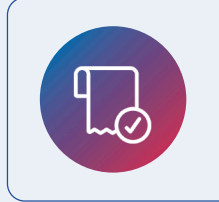

**4-ҚАДАМ** ФДО жеке кабинетінде тіркеліңіз, дербес шотты толтырыңыз және ҚР ҚМ МКК-не кассаны тіркеңіз.

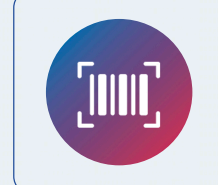

### З-ҚАДАМ

Негізгі бетте "Касса", содан кейін "1 - қадам-Жаңа касса" тармағын таңдаңыз. ФДО жеке кабинетіне сериялық нөмірді енгізіңіз.

**5-ҚАДАМ** ФДО жеке кабинетінде тарифті төлеңіз.

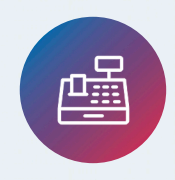

#### 6-ҚАДАМ

"Касса" бөлімінде " 2 - қадам-Кассаны қосу" тармағын таңдап, ФДО жеке кабинетінен деректерді толтырыңыз.

ДАЙЫН! ЕНДІ СІЗДІҢ Е-KASSA ҚОСЫЛДЫ ЖӘНЕ ПАЙДАЛАНУҒА ДАЙЫН!